- 1. Login to online licensure system: <u>https://vo.licensure.ncpublicschools.gov/</u>
- 2. If you have not already registered and created an account for the online licensure system, click bottom left of screen to register. If you have already created an account, login on right side of screen.
- 3. Under Quick Start Menu screen, look for Action Required (Renew License) and click "Select".
- 4. Review information listed under Renew License Introduction page.
- 5. Review and update contact information on Renew License Contact Information page, then click "Next".
- 6. Review information under Renew License Work Authorization page, then click "Next".
- 7. Answer two questions under Statement of Applicant, then click "Next".
- 8. Review information under Renew License Attestation page, then click "Next".
- 9. Pay \$35.00 licensure fee via credit card using online licensure system.

| General Public                             | Educator and School System Sign-in                                                                     |
|--------------------------------------------|----------------------------------------------------------------------------------------------------|
| <u>Verify a License</u>                    | * User ID:                                                                                             |
| Educator Registration: Click Below to Crea | Password:      Log On      Forgot your password? Click <u>here.</u> Forgot User ID? Click <u>here.</u> |
| NCDPI Registration                         | If you have already registered and created an<br>account for the online licensure system, login        |

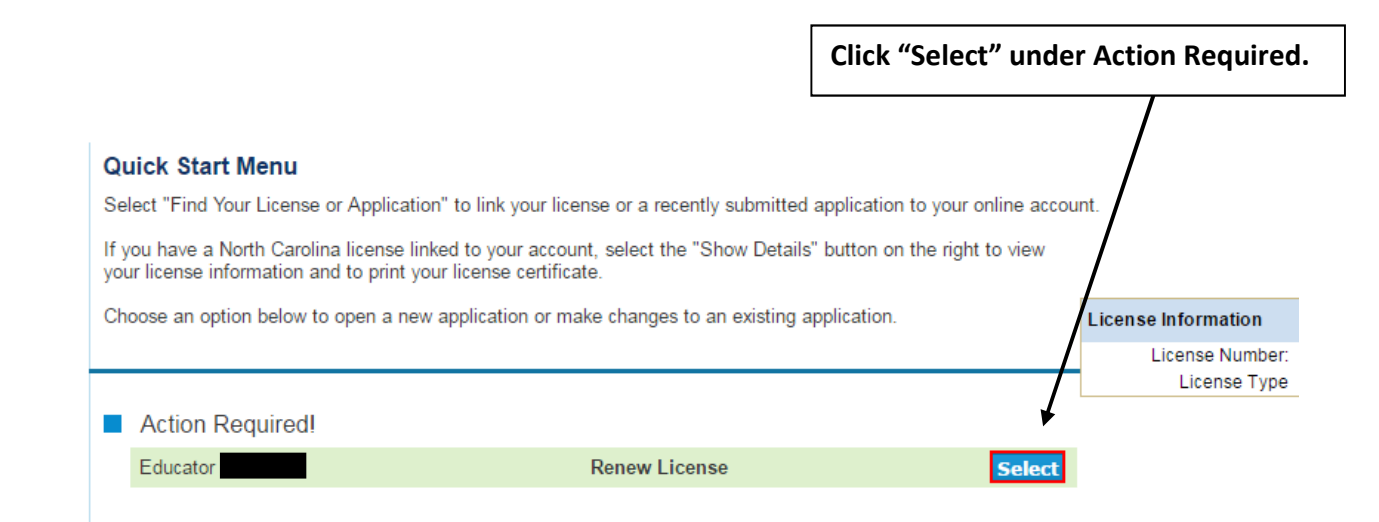

| Introduction                            | Renew License - Introduction                                                                                                    |
|-----------------------------------------|----------------------------------------------------------------------------------------------------|
| Name and Personal Detail                | Sees: Note that there will be changes to the licensure fee structure starting January 1, 2017. For new applications opened on or after January 1, 2017 the new fees will apply.                                                                                                    |
| Contact Information                     | Press "Next" to continue.                                                                                                    |
| Work Authorization                      | Press "Cancel" to cancel this application and return to the main menu.                                                                                                    |
| Statement of Applicant                  | The ship emiliptics to ensure the dead Defensional Distance to the second                                                                                                    |
| Application Attachments                 | Use this application to renew your Standard Professional 2 educators license.                                                                                                    |
| Summary (pre-fees)                      | North Carolina Standard Professional 2 educator's licenses must be renewed every five years. The window of time for annual renewal is May 1st through June 30th of the year that a license expires.                                                                                                    |
|                                         | <ul> <li>Instructions:         <ol> <li>Complete the on-line "Statement of Applicant" questions and provide additional application information if required.</li> <li>If you are employed in the North Carolina Public School system your personnel administrator will verify evidence of renewal credits after you have answered the Statement of Applicant in the online application. This is the only step required by you.</li> <li>If you are not currently employed in the North Carolina Public School system you will need to complete the renewal application yourself by submitting credits in the online system, answering the Statement of Applicant section and paying the nonrefundable processing fee.</li> </ol> </li> <li>Notes:         <ol> <li>Your application will only be reviewed by a licensure specialist once you have submitted the above, completed the online "Statement of Applicant" questions, and submitted full payment of fees.</li> <li>Your account screen will time out after 15 minutes of inactivity. If you are unable to complete your application in one sitting click cancel to exit the application and save your work.</li> </ol> </li> </ul> |
| Read instructions for renewing license. | Applications that have been created but not completed will expire after 30 days.                                                                                                    |
|                                         | Next Cancel                                                                                                    |

|                              | 2023 License Renewal                       | Instruct <u>ions</u>                             |
|------------------------------|--------------------------------------------|--------------------------------------------------|
|                              |                                            | Review and update contact information as needed. |
| Renew Licens                 | se - Contact Information                   |                                                  |
| Provide current              | address and contact information. Use a per | nanent personal email address.                   |
| — ⊡ Main Addre               | ess                                        |                                                  |
| Street Numb                  | per:                                       |                                                  |
| <ul> <li>Address:</li> </ul> |                                            |                                                  |
|                              |                                            |                                                  |
|                              |                                            |                                                  |
| Zip Code:                    |                                            |                                                  |
| City:                        |                                            |                                                  |
| <ul> <li>State:</li> </ul>   | North Carolina 🔻                           |                                                  |
| County:                      | V                                          |                                                  |
| Country:                     | United States                              |                                                  |
| Phone Numl                   | ber: (999-999-90                           | 99)                                              |
| Extension:                   |                                            |                                                  |
| ∗ E-mail:                    |                                            |                                                  |
| Maiden Nam                   | ne                                         |                                                  |
| Other Info                   |                                            |                                                  |
|                              |                                            | Back Next Cancel                                 |
|                              |                                            |                                                  |
|                              |                                            |                                                  |
| Γ                            | Click "Next" once updates completed        | I.                                               |

|                                                                                                    | Renew License - Work Authorization                                                                                                    |  |  |  |  |  |  |
|----------------------------------------------------------------------------------------------------|----------------------------------------------------------------------------------------------------|--|--|--|--|--|--|
|                                                                                                    | Press "Next" to continue.<br>Press "Back" to return to the previous section.<br>Press "Cancel" to cancel this application and return to the main menu. |  |  |  |  |  |  |
| 1                                                                                                    | Work Authorization                                                                                                    |  |  |  |  |  |  |
| Provide your Work Authorization information. If you are not a US Citizen you must attach proof of valid Work Authorization to your application. |                                                                                                    |  |  |  |  |  |  |
|                                                                                                    | ★ Work Authorization Type: U.S. Citizen                                                                                                    |  |  |  |  |  |  |
|                                                                                                    | Work Authorization Expiration Date: (mm/dd/yyyy)                                                                                                    |  |  |  |  |  |  |
|                                                                                                    | Comments:                                                                                                    |  |  |  |  |  |  |
|                                                                                                    | Back Next Cancel                                                                                                    |  |  |  |  |  |  |
|                                                                                                    |                                                                                                    |  |  |  |  |  |  |
|                                                                                                    | If US Citizen, select "US Citizen" from drop<br>down menu. Then click "Next". If not US<br>Citizen, select appropriate option.                         |  |  |  |  |  |  |

#### Statement of Applicant

You must complete both of the below Statement of Applicant questions. If you have already provided this information to DPI it does not need to be resubmitted. Please indicate this in the comment box.

Please ensure that you have reviewed all of the information in this application prior to submission.

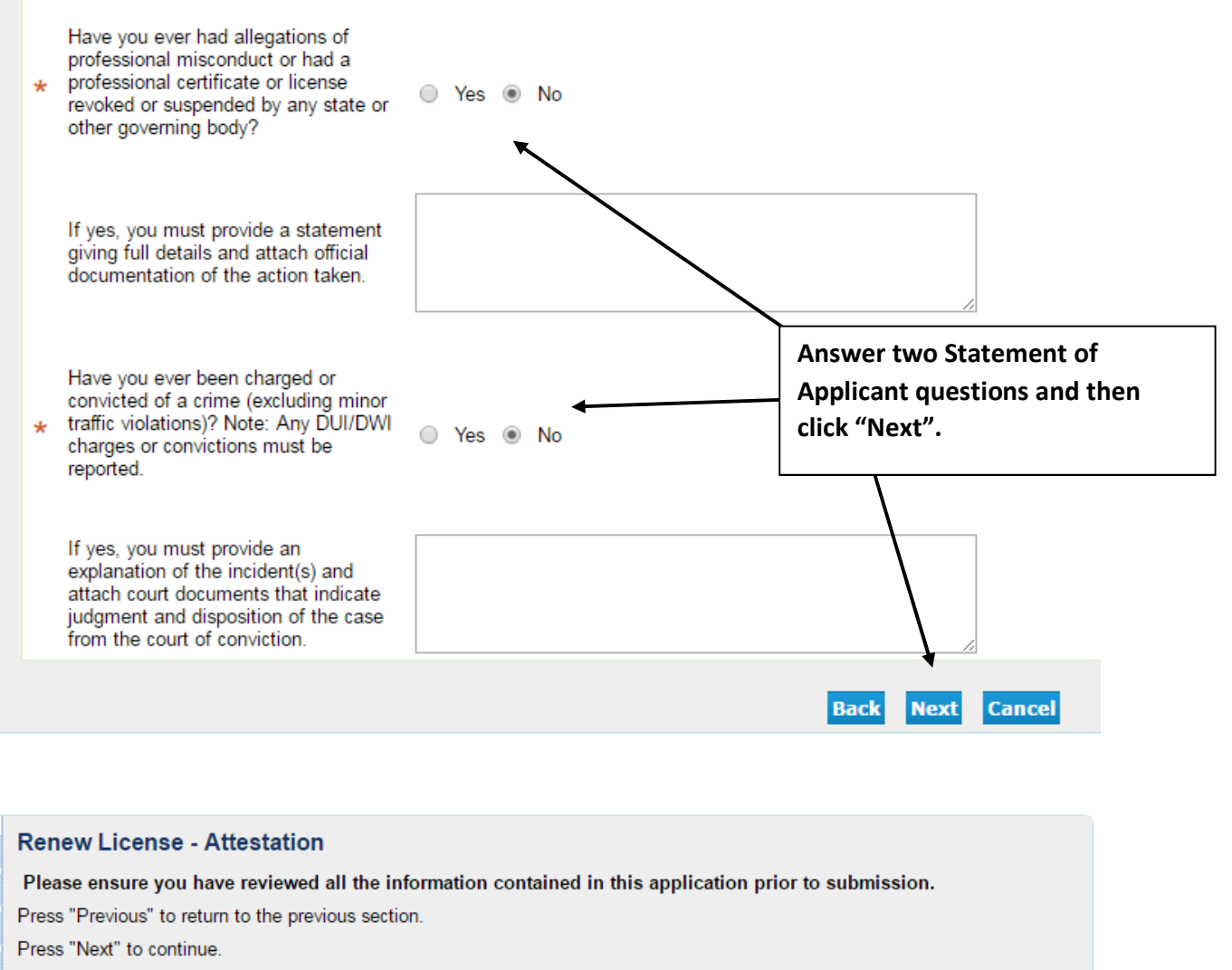

Press "Cancel" to cancel this application and return to the main menu.

YesNo

I certify that the information provided in this application is correct and true. I understand that falsification of any statement or document could result in the revocation of my North Carolina Professional Educators license. By selecting "Yes" and clicking "Next" I attest that I have read and understand this statement.

Review Attestation statement and answer with Yes or No. Then click "Next".

Cancel

Back

Next

| Fee and Summary Report                                                                                                    |                                                 |                                                                               |  |  |  |  |
|----------------------------------------------------------------------------------------------------|-------------------------------------------------|-------------------------------------------------------------------------------|--|--|--|--|
| The application data has been submitted. Click on "View PDF Summary Report" to print this report for your records. The PDF Summary Report will be opened in a new browser tab.                                          |                                                 |                                                                               |  |  |  |  |
| The amount below must be paid by the Educator for the application to be reviewed by a licensure specialist. By submitting payment the applicant acknowledges that all payments are non-refundable and non-transferable. |                                                 |                                                                               |  |  |  |  |
| Please ensure that all information and documents are included in the application prior to paying.                                                                                                    |                                                 |                                                                               |  |  |  |  |
| Note to Educator: Once payment is subr<br>Cart".                                                                                                    | nitted, the applications are no longer editable | f you with to submit another application before payment, please click "Add to |  |  |  |  |
| Fees                                                                                                    |                                                 |                                                                               |  |  |  |  |
| Renew License fee:                                                                                                    | \$35.00                                         | Read instructions for licensure                                               |  |  |  |  |
| Total Amount Due:                                                                                                    | \$35.00                                         | fee. Licensure fee to renew<br>license is \$35.00. Then click                 |  |  |  |  |
|                                                                                                    |                                                 |                                                                               |  |  |  |  |
| Any Deficiencies are listed below:                                                                                                    |                                                 | "Pay Now". Requires paying                                                    |  |  |  |  |
| 1. Payment has not been completed                                                                                                    |                                                 | with credit card.                                                             |  |  |  |  |
|                                                                                                    | Pay Now A                                       | to Cart View PDF Summary Report                                               |  |  |  |  |

| Online Application Payment Success                                                                      |               |                              |         |  |  |  |  |
|----------------------------------------------------------------------------------------------------|---------------|------------------------------|---------|--|--|--|--|
| Press "Main Menu" to return to the main menu.                                                           |               |                              |         |  |  |  |  |
| Press "View PDF Summary" and print this page for your records using the print function of your browser. |               |                              |         |  |  |  |  |
| Amount Paid:                                                                                            | \$35.00       |                              |         |  |  |  |  |
| Authorization Number:                                                                                   | 4             |                              |         |  |  |  |  |
| Trace Number:                                                                                           |               |                              |         |  |  |  |  |
| Application Number                                                                                      | Description   | Applicant Name               | Fee     |  |  |  |  |
|                                                                                                    | Renew License |                              | \$35.00 |  |  |  |  |
|                                                                                                    |               | Next View PDF Summary Report |         |  |  |  |  |
|                                                                                                    |               |                              |         |  |  |  |  |
| Confirmation of licensure fee paid will                                                                 |               |                              |         |  |  |  |  |
| display and you can save for your                                                                       |               |                              |         |  |  |  |  |
| rocords                                                                                                 | if noodod     |                              |         |  |  |  |  |
| Tecorus                                                                                                 |               |                              |         |  |  |  |  |
|                                                                                                    |               |                              |         |  |  |  |  |